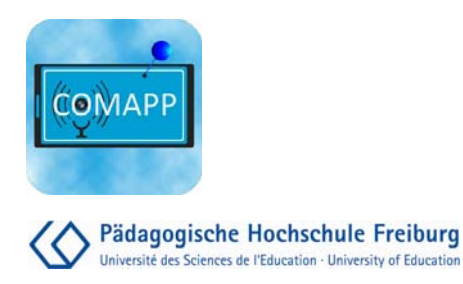

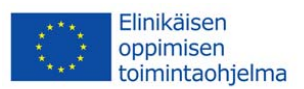

# Äänen digitaalinen editointi -Audacity 2.0.0 -

COMAPP – "Community Media Applications and Participation" <u>http://www.comapp-online.de</u>

Hanke on rahoitettu Euroopan komission tuella. Tästä julkaisusta (tiedotteesta) vastaa ainoastaan sen laatija, eikä komissio ole vastuussa siihen sisältyvien tietojen mahdollisesta käytöstä.

PROJECT NUMBER: 517958-LLP-1-2011-1-DE-GRUNDTVIG-GMP AGREEMENT NUMBER: 2011 – 3978 / 001 - 001

## Sisältö

| 1. Ohjelma                             | 3  |
|----------------------------------------|----|
| 2. Lataus ja asennus                   | 4  |
| 3. Ensimmäinen äänitys ja kuuntelu     | 6  |
| 4. Äänen tuonti tiedostosta Audacityyn | 8  |
| 5. Näkymän säätäminen                  | 9  |
| 6. Editointi monitoimitilassa          | 11 |
| 7. Äänen voimakkuuden säätäminen       | 14 |
| 8. Tallennus ja vienti (export)        | 16 |
| 9. Pikanäppäimet                       | 18 |

# Andreas Klug ja Heike Demmel suom: Seppo Hurme

Attribution-Noncommercial-Share Alike 3.0

You are free: to copy, distribute, display, and perform the work to make derivative works Under the following conditions: Attribution. You must give the original author credit. Non-Commercial Use. You may not use this work for commercial purposes.

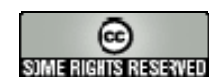

For any reuse or distribution, you must make clear to others the licence terms of this work. With the understanding that: Any of the above conditions can be waived if you get permission from the copyright holder. In no way are any of the following rights affected by the license: Your fair dealing or fair use rights; The author's moral rights; Rights other persons may have either in the work itself or in how the work is used, such as publicity or privacy rights.

| Audacity on ilmainen avoimen lähdekoodin ohjelmisto äänen<br>muokkaamista varten usealla ääniraidalla. Audacity äänittää, toistaa ja<br>muokaa. WAV, AIFF, MP2 ja MP3, FLAC, OGG äänitiedostoja voidaan<br>tuoda ja viedä. Se käyttää tuttuja yleisiä toimintoja kuten "leikkaa",<br>"kopioi" ja "liitä" sekä rajoittamaton "kumoa" (Undo). Sillä voi<br>yhdistää ja lisätä äänitehosteita ja säätää äänen voimakkuuksia helposti. |
|----------------------------------------------------------------------------------------------------|
| Audacityä kehittävät harrastajat maailmanlaajuisesti. Tässä ohjekirjassa<br>käsitellään version 2.0.0. toimintoja. Uudemmat versiot toimivat samalla<br>periaatteella – ominaisuuksia niissä saattaa olla kuitenkin enemmän ja<br>voivat toimia vakaammin. Audacity on käytettävissä useissa<br>käyttöjärjestelmissä kuten Windows 98 ja uudemmat, Mac OS X ja<br>Linux/Unix                                                       |
| Katso http://forum.audacityteam.org/                                                                                                    |
|                                                                                                    |

ered posts • View active topics

Español, D Français, D Russky, D Deutsch

Windows Help for all users of Audacity 2.x on Windows.

Mac OS X Help for all users of Audacity 2.x on Mac OS X 10.4 and later

CLICK HERE BEFORE POSTING How to get help, how to post a question for a speedy reply and answers to common questions

GNU/Linux and Untx-like Help for users of Audacity 2 on GNU/Linux and other Unix-like operating systems.

INTERNATIONAL FORUMS

UDACITY 2.X HELP FORUM

4

٥

| 3 |
|---|
| 0 |

It is currently Mon May 14, 2012 12:40 pm

by Gale Andrews D Mon May 14, 2012 2:12 am

by steve 😡 Thu Apr 12, 2012 7:06 pm

by stu1892 D Mon May 14, 2012 9:40 am

by **steve** 🖟 Mon May 14, 2012 11:45 am

by **steve G** Mon May 14, 2012 11:02 am

POSTS

POSTS

3

2441

562

113

2002

**TOPICS** 

з

491

106

22

6339

## 2. Lataus ja asennus

### Lataus ja asennus

Audacityn voi ladata osoitteesta http://audacity.sourceforge.net/download/

Samasta paikasta löytyy myös perustietoa ja ohjeita. Varmista, että lataat oman koneesi käyttöjärjestelmässä toimivan version. Windows ja MacOS käyttöjärjestelmissä ohjelman asennus tapahtuu smalla tavalla kuin muidenkin ohjelmien asennus. Useissa Linux-jakeluissa Audacity on jo valmiiksi asennettu – se toisin saattaa olla vanhempi versio.

#### Koodekit (Audio-Codecs)

MP3-tiedostojen luomista varten on ladattava erillinen "lame MP3 encoder" – lisenssisyistä johtuen se pitää ladata ja asentaa erikseen. Mene osoitteeseen <u>http://audacity.sourceforge.net/download/</u>, , josta löydät latausohjeet MacOS:lle and Windowsille; on myös mahdollista ladata lame-koodekki suoraan Audacitystä klikkaamalla ohjelmassa Edit > Preferences > Libraries. Lamekoodekki Linuxille on helppo asentaa. Se löytyy valmiina rpmpakettina -> http://packman.links2linux.de/. Samasta paikasta voit lukea käyttöehdot ja käyttövinkkejä.

Jos haluat käyttää muita tallennusformaatteja, kuten AC3, WMA tai

M4A (MP4), sinun pitää ladata erillinen Fmpeg-kirjasto (Edit > Preferences > Libraries).

| -Devices                                                          | MP3 Export Library                                                                                  |  |
|-------------------------------------------------------------------|----------------------------------------------------------------------------------------------------|--|
| - Playback<br>- Recording<br>- Quality<br>- Interface<br>- Tracks | MP3Library Version: MP3 export library not found<br>MP3Library: Locate<br>LAME MP3Library: Qownload |  |
| -Import / Export                                                  | FFmpeg Import/Export Library                                                                        |  |
| -Extended Import<br>Projects<br>- Examises                        | FFmpeg Library Version: FFmpeg library not found<br>FFmpeg Library: Locage                          |  |
| - Spectrograms<br>- Directories                                   | FFmpeg Library: Dowgload                                                                            |  |
| - Warnings<br>- Effects<br>- Keyboard                             |                                                                                                    |  |
| Mouse                                                             |                                                                                                    |  |

## Mukautukset (esim. ohjelman käyttöliittymän kielen valinta)

Jotta voit työskennellä helposi Audacityssä, olisi aluksi tehtävä joitakin mukautuksia ohjelmaan valitsemmalla menusta File > Preferences:

→ Menussa Libraries yllä mainittu "lame MP3 encoder" pitää ottaa Audacityn käytettäväksi klikkaamalla Find Library. Linuxille tarvittava tiedosto on *libmp3lame.so* - Windowsille *lame\_enc.dll*. On suositeltavaa käyttää suhteellisen korkeaa ns. "Bit ratea" MP3-tiedostoja talletettaessa. (esim. 192/256), jotta MP3tiedostojen äänen taso säilyy mahdollisimman hyvänä. Internettiä varten talletettaessa valitaan yleensä pienempi "Bit rate" (katso kappale *Tallennus*).

→ Ennen kuin aloitat äänitiedostojen editoinnin on syytä asettaa Import/Export -valinnasta Make a copy of uncompressed audio files before editing päälle. Tällä varmistat, että originaali tiedosto säilyy alkuperäisessä muodossa ja editoit aina alkuperäisen kopiota.

→ Kun talletat projektisi haluat myös että äänidata on mukana samassa paikassa. Kohdassa Projects laita päälle Always copy all audio into project.

→ Kohdassa Tracks laita päälle Update display while playing, jotta näytöllä näkyvä kursori seuraa kuuntelukohtaa.

→ Kohdass Interface voit valita kielivaihtoehdon, jolla menut näytetään (esim. Suomi). Huomaa kuitenkin, että kaikkia menujen osia ei välttämättä ole vielä suomennettu.

➤ Kohdassa Tracks pitäisi Enable cut lines Olla valittuna (katso kappale 6).

# 3. Ensimmäinen äänitys ja kuuntelu

Äänitys ja äänen voimakkuus Audacity avautuu aluksi näyttämällä tyhjän alueen ilman ääniraitoja. Kun äänität tai tuot ohjelmaan äänitiedoston Audacity luo uuden ääniraidan. Jos tietokoneessa on toimiva äänitys, voit aloittaa tallennuksen painamalla punaista äänityspainiketta. Äänitettävän äänen voimakkutta ohjataan liukusäätimellä, jossa on mikrofonin symboli. Sisään tulevan signaalin reitti (Mic, line in, ...) valitaan punnahdusikkunasta säätimen vieressä. Ulkoiset äänilaitteet kuten MiniDisc-soittimet pitäisi olla aina kytketty tietokoneen äänikortissa "Line In"-liitäntään, koska sisääntuleva signaali saattaa mennä särölle jos laite on kytketty esim. Mic-liitäntään.

Äänityksen voimakkuuden tasoa voi tarkkailla näytöllä. Sen ei pitäisi ylittää -6dB tasoa. Näin varmistat, että yllättävät äänipiikit evät mene särölle. Jokainen uusi äänitys avaa uuden ääniraidan, jotta et vahingossa äänittäisi Audacityssa jo olevan materiaalin päälle.

Painamalla Shift-näppäintä kun klikkaat äänitysnappia tai Shift + R samanaikaisesti voit jatkaa äänitystä myös jo valittuna olevaan raitaan.

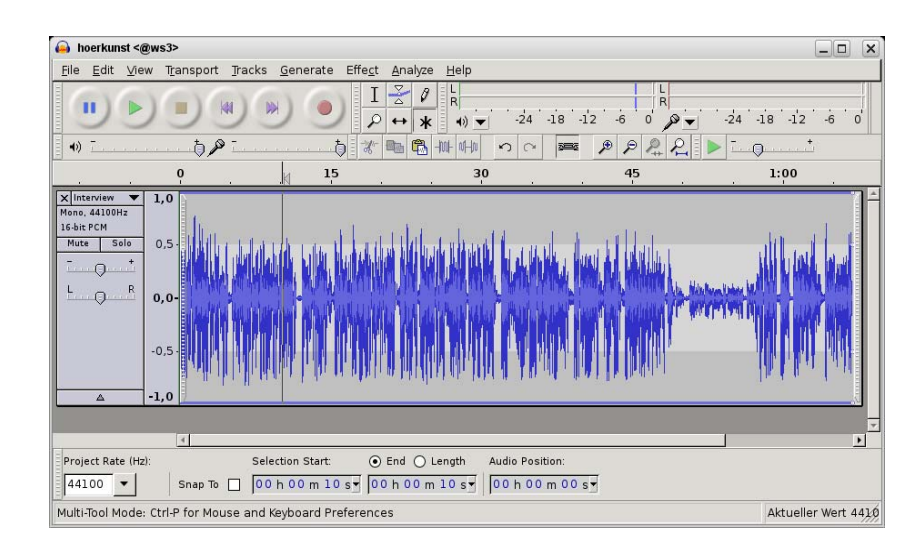

| Kuuntelu     | Voit aloittaa (play), tilapäisesti keskeyttää (pause) tai pysäyttää (stop)<br>tutuilla napeilla näytön yläosassa. Voit myös vielä helpommin aloittaa<br>kuuntelun ja pysäyttää sen painamalla välilyöntinäppäintä. Aikajanaa<br>klikkamalla voit heti aloittaa kuuntelun haluamastasi kohtaa ilman että<br>valittu alue muuttuu.<br>(TARKEÄÄ: Kun Paussi-nappi on päällä/alhaalla et voi editoida<br>ääntä! Tämä on yleisin ongelma kun ihmiset ihmettelevät miksei<br>editointi toimi) |
|--------------|----------------------------------------------------------------------------------------------------|
| Pikakuuntelu | Äänen pikakuuntelu on myös mahdollista. Kuuntelun aikana voit<br>nopeasti hypätä muutaman sekunnin eteenpäin painamalla "nuoli<br>oikealle"-näppäintä näppäimistöllä (taaksepäin hyppääminen: "Nuoli<br>vasemmalle"-näppäin). Tämän hypyn pituuden voi määritellä<br>menemällä menuun "Edit > Preferences > Playback".<br>= e e e e e e e e e e e e e e e e e e e                                                                                                    |

# 4. Äänen tuonti tiedostosta Audacityyn

Tuonti (import)

Audacityyn voi tuoda WAV, MP2, MP3, AIFF ja OGG formaatissa olevia äänitiedostoja.

Helpoin tapa tuoda äänitiedosto on raahata hiirellä tiedosto esim. tietokoneen työpöydältä ja pudottaa se Audacityn ikkunan päälle.

Toinen tapa on käyttää menua Tiedosto > Tuo (Project > Import audio) kun haluat tuoda lisää äänitiedostoja editointiprojektiin mukaan. Tuodut tiedostot luovat aina oman uuden ääniraidan. FFmpeg kirjaston avulla (jos sellainen on asennettu) voit tuoda myös monia muita tiedostotyyppejä kuin mitä yllämainitut (katso kappale 2).

Useampi Audacity projekti voi olla samanaikaisesti avoinna omissa ikkunoissaan ja näiden välillä voit kopioda äänen osia edes-takaisin. Tämä on katevää, jos esim. haluat isommasta tiedostosta kopioida osia toiseen tiedostoon. Valitse Tiedosto > Uusi (File > Open) jos haluat avata toisen projektin uuteen ikkunaan.

# 5. Näkymän säätäminen

#### Näkymä vaakatasossa

Ennen työskentelyn aloittamista on hyvä säätää ikkuna ja sen näkymä itselleen sopivaksi. Kokoruututilaan pääsee painamalla F11. Äänen näkymä vaakatasossa säädetään numeronäppäimistön + ja – napeilla. Vaihtoehtoisesti voi suurennustasoa säätää myös hiiren rullalla kun Ctrl –näppäintä pidetaan pohjassa. Ja lopuksi saman asian voi tehdä vielä käyttämällä suurennuslasi-ikoneja. Nämä ikonit ovat: suurennus, pienennys, sekä projektin tai valitun

alueen sovittaminen näytölle.

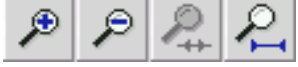

Näkymä pystysuunnassa Tätä toimintoa tarvitaan harvemmin ja vain erikoistilanteissa. Ääniraidan mittakaavan muuttaminen pystysuunnassa onnistuu hiiren avulla. Hiiren kohdistin muuttuu kaksoisnuoleksi, kun se siirretään ääniraidan reunalle.

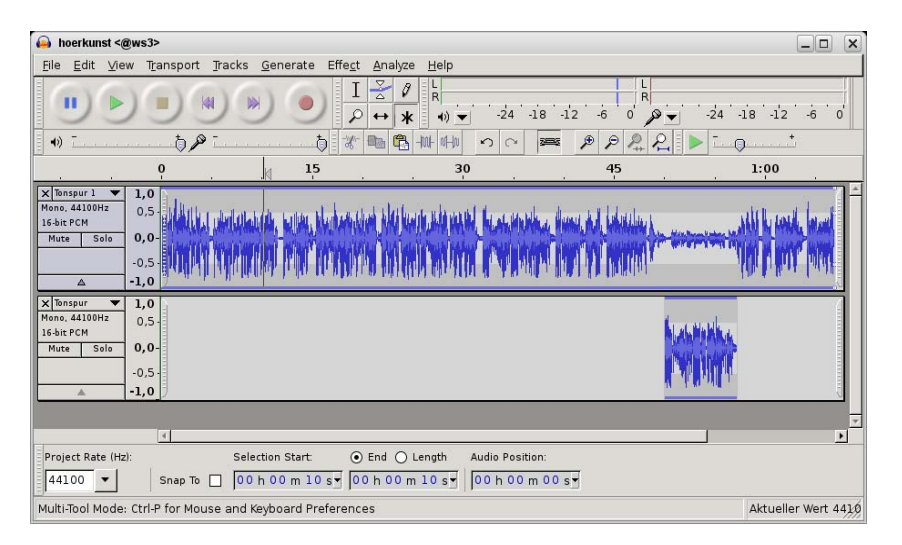

Jokaisen ääniraidan vasemman laidan alaosassa on kolmiosymboli, josta klikkaamalla raidan ottama tila näytöllä voidaan pienentää/suurentaa.

#### Nimiraita

Nimiraita saattaa auttaa ettet huku omaan materiaaliisi. Nimiraitaa käyttämällä voi nimetä kohtia äänimateriaalissa. Valitse Raidat > Lisää Uusi > Label Track (nimiraita) kun haluat luoda uuden nimiraidan. Tai vaihtoehtoisesti: Ctrl + B kun haluat luoda nimiraidan ja samalla luoda kohdistimen kohdalle merkinnän. Voit kirjoittaa merkinnän (tai valitun alueen) nimen kunhan nimiraita on aktiivisena (valituna). Nimiraidan merkintöjä voit vapaasti siirrellä ja merkinnän voi poistaa nimiraidalta jättämällä sen nimi tyhjäksi. Äänityksen ja toiston aikana voit luoda (Ctrl + N) uusia merkintöjä, mutta ole varovainen ettei äänityksesi pysähdy vahongossa: jos nimiraita ei ole aktiivinen (valitu), niin välilyöntinäppäin pysäyttää äänityksen.

#### Työkaluryhmät

Audacityn käyttöliittymää voi tarvittaessa muokata. Jokaisen työkaluryhmän vasemmassa laidassa on kuvan mukainen alue. Hiiren kohdistimen ollessa alueen kohdalla näkyy työkaluryhmän toiminto. Työkaluryhmiä voit myös mielesi mukaan siirrellä haluamiisi paikkoihin tai kokonaan irroittaa omiksi kelluviksi pikku ikkunoiksi. ж

Monitoimitila

# 6. Editointi monitoimitilassa

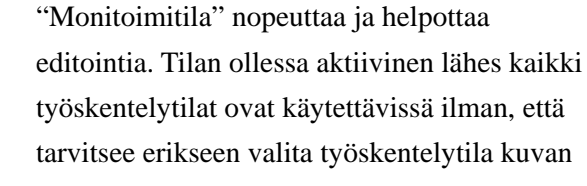

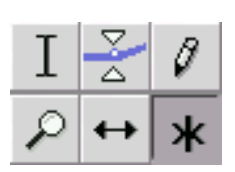

työkaluvalinnasta. Alla oleva ohje olettaa, että monitoimitila on aktiivinen, eli "\*"-nappi on valittuna. Tämä tarkoittaa, että hiirellä voi suorittaa kolmea erityyppistä toimintaa riippuen siitä missä kohtaa ääniraitaa hiiren kohdistin on. Toisilla työkaluvalintanapeilla voidaan laittaa eri toimintoja päälle ja pois päältä.

Kun hiiren kohdistin näkyy monitoimitilassa "I"-kuvana voit valita ääniraidasta tai useammasta raidasta haluamiasi kohtia. Usein on tarpeellista säätää osien alku- ja loppukohtia. Säätäminen tapahtuu hiirellä osien reunakohdista. Valitun osan alku- ja loppukohta ovat näkyvillä tilarivillä Audacityn ikkunan alaosassa. Toisto/kuuntelu tapahtuu valitun alueen puitteissa. Aikajanaa klikattaessa toisto alkaa siitä kohtaa muuttamatta valittua aluetta.

Tämä toiminto on hyödyllinen juuri ennen valitun kohdan poistamista. Valittuasi mahdollinen poistettava alue voit kuunnella miltä lopputulos kuullostaisi leikkauksen jälkeen painamalla C-näppäintä (tai pitämällä Ctrl-näppäin pohjassa kun klikkaat toistonappia). Näin kuunnetaessa kuuntelu alkaa muutamaa sekuntia ennen valittua aluetta, hyppää valitun aluen yli ja pysähtyy muutamaa sekuntia valitun alueen jälkeen. Esikuuntelun pituuden voi määritellä valikossa Muokkaa > Asetukset > Toisto.

B-nappia painamalla voi myös aloittaa kuuntelun. Tällöin hiiren kohdistimen paikka vaikuttaa kuuntelun alku ja loppukohtaan. Jos kohdistin on ennen valittua aluetta, niin kuuntelu päättyy valitun alueen alkuun. Jos kohdistin on valitun alueen alkuosassa, niin kuuntelu alkaa valitun alueen alkukohdasta ja päättyy kohdistimen kohtaan. Jos kohdistin on valitun alueen loppuosassa, niin kuuntelu alkaa kohdistimen kohdassa ja päättyy alueen lopussa. Kohdistimen ollessa valitun alueen jälkeen kuuntelu alkaa valitun alueen loppukohdasta.

Toiminto #1: Alueen valinta (toimii kuten alueen valintatyökalu)

Ι

Leikattavan kohdan esikuuntelu

Kuuntelu kohti valittua aluetta tai sen alusta.

| Valitun alueen kohdan<br>tallennus      | Valitun alueen kohdan voi tallettaa ja palauttaa. Katso menu<br>Muokkaa > Tallenna alue ja Palauta alue.                                                                                                    |
|-----------------------------------------|----------------------------------------------------------------------------------------------------|
| Kopionti, liittäminen<br>ja poistaminen | Ääniraidan osia editoidaan tutuilla komennoilla, kuten Ctrl + C<br>kopioi alueen "leikepöydälle" (clipboard), Ctrl + V liittää<br>leikepöydällä olevan kopion kohdistimen kohdalle,<br>Ctrl + X ja Del –nappi poistavat kohdan. Näppäinten lisäksi<br>käytettävissä on Audacityn yläosassa olevat editointinapit. Huom!<br>Leikkausmerkkejä ei luoda kun ääniraidan osia poistetaan Del -napilla<br>tai Backspace –napilla (katso seuraava sivu "Leikkausmerkit").<br>Useampien ääniraitojen kanssa työskennellessä valittu alue voidaan<br>poistaa näistä samanaikaisesti. Esimerkiksi jos aluat poistaa valitun<br>alueen raidasta #1 ja #3 mutta ei raidasta #2, niin toimi seuraavalla<br>tavalla: Valitse alue raidalta #1 - Shift+Klikkaus raidan #3<br>otsikkoaluetta raidan vasemassa laidassa – poista alueet Ctrl + X.<br>Kopioituja kohtia voidaan liittää haluttuihin raitoihin kuten yllä on<br>mainittu, mutta niitä voidaan siirtää myös toisista avoinna olevista<br>projekteista. Tällöin on tärkeä pitää mielessä, että raitojen<br>näytteenottotaajus (sampling frequency) on sama molemmissa<br>projekteissa (yleensä 44,1kHz). |
| Raitojen yhdistäminen                   | Tosinaan on järkevää editoida materiaalia useissa eri ääniraidoissa,<br>varsinkin kun työn alla on monimutkaisempia projekteja. Raitojen<br>yhdistäminen helpottaa kun käsittelet materiaalia monissa eri raidoissa<br>ja raitoja alkaa kertyä turhan paljon. Projektin kokonaiskuvan<br>säilyttämiseksi on tarpeen välillä yhdistää (miksata) useita raitoja<br>yhteen.<br>Raidat > Miksaa ja renderöi toiminnolla yhdistät valitut<br>raidat yhteen.                                                                                                    |
| Leikkausmerkit                          | "Leikkausmerkit" (cut lines) -toiminto aktivoituna helpottaa<br>työskentelyä kun poistetaan ääniraidan osia. Poistettu kohta jää<br>leikkauksen jälkeen näkyville leikkausmerkkinä. Klikkaamalla tätä<br>merkkiä leikattu kohta saadaan tarpeen vaatiessa palautettua.<br>Leikkausmerkit-toiminto ei ole oletusarvoisena päällä vaan se pitää<br>aktivoida menussa Muokka > Asetukset > Raidat.                                                                                                    |

## Toiminto #2: Äänen osien siirtely

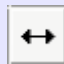

Synkronointilukitus (Sync-Lock)

Toiminto #3: Äänen voimakkuuspisteet (verhotyökalu) Valittujen äänen osien siirtely onnistuu (kun "monitoimitila" on aktiivinen) Ctrl-napin ollessa pohjassa ja sen jälkeen hiirtä liikuteltaessa. Useita eri osia voi siirtää samanaikaisesti kun ne kaikki ovat valittuna ryhmäksi. Kokonaisen ääniraidan kaikkia osia voi siirtää kun Ctrl + Shift –näppäimet ovat pohjassa. Kun osia siirretään raidan alkuun voi osan alku helposti siirtyä liikaa vasemmalle ja kadota ääniraidalta. Tämä on korjattavissa kun valitaan menusta Raidat > Kohdista raidat > Kohdista nollakohtaan.

Ääniraidan osia voi jakaa käyttämällä "Split" toimintoa Muokkaa > Clip Boundaries > Split tai painamalla Ctrl + I; tämä katkaisee osan kohdistimen kohdalla. Osia voit liittää myös yhteen siirtämällä ne vierekkäin ja klikkaamalla niiden yhtymäkohtaa.

Toiminto menussa Raidat > Sync-Lock Tracks yhdistää raidat aika-akselilla siten, että toiminto yhdellä raidalla (esimerkiksi leikkaus) vaikuttaa muihin raitoihin. Raitojen synkronointi on merkitty pienellä kellon kuvalla raitojen vasemmassa osassa.

Äänenvoimakkuuspisteitä (volume points) voi luoda ääniraidan rajaalueella. Katso seuraava kappale "Äänen voimakkuden säätäminen".

# 7. Äänen voimakkuuden säätäminen

Jos, kuten kappaleessa 6 kuvattin, monitoiminto on aktiivinen, voit

muuttaa äänen voimakkuutta

reunalla kohdistin muuttuu

voimakkuuspisteillä. Ääniraidan

kahdeksi valkoiseksi kolmioksi. Tällöin voit vapaasti muuttaa

ääniraidan sisällä

Viisi vaihtoehtoa

1. Label Äänen voimakkuutta voi säätää koko ääniraidalle, ääniraidan sisällä ja automaattisesti:

Koko raidan äänenvoimakkuutta voi muuttaa säätimellä, joka löytyy ääniraitojen vasemmasta osasta. Tällä säätimellä voi muutta voimakkuutta 3dB (desibeli) askelilla. Painamalla Shift tämä muutos on 1 dB.

2. Voimakkuuspisteet

("Ääniverho")

3. Häivytys

4.Hyvin käytännöllinen on<br/>Efekti >

Automaattinen välttely kun työskennellään ulkomaankielisen materiaalin kanssa ja halutaan käännetty materiaali sen päälle.

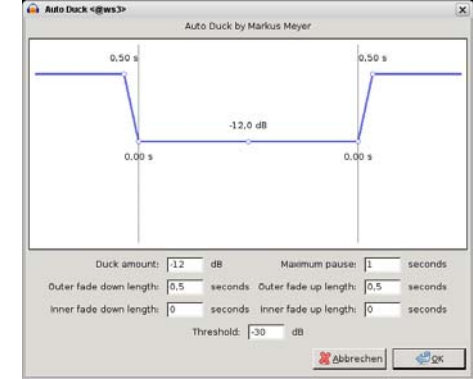

Tällöin käytetään kahta eri eri ääniraitaa - alkuperäinen ja käännetty

siinä kohdassa äänen voimakkutta. Näitä pisteitä voi myöhemmin siirrella tarpeen mukaan tai poistaa raahamalla niitä ääniraidan ulkopuolelle.

On hyvin yleistä, että äänitys – esim. lyhyt lainaus tai musiikki – saattaa alkaa ja loppua ns. häivytyksellä (fade). Helpoin tapa suorittaa häivytys on valita ensin alue ääniraidasta ja sen perään valita menusta Efekti > Häivytys sisään tai Häivytys ulos. Tämän toiminnon ero voimakkuuspisteillä suoritettuun häivytykseen on se, että sitä ei voi myöhemmin muuttaa.

4. Automaattinen välttely (Auto duck) 5.

Vahvistus

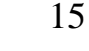

versio. Käännettyä tekstiä sisältävän raidan ääni automaattisesti vaimentaa alkuperäisellä kielellä olevan ääniraidan ja kun käännetyssä raidassa on hiljainen kohta, niin alkuperäisellä kielellä olevan raidan äänen voimakkuus nousee automaattisesti kuultavaksi.

Toiminnolla Efekti > Vahvistus voidaan valitun kohdan äänen voimakkuutta nostaa/laskea haluttu määrä. Myös koko projektin äänen voimakkuutta voi muokata valitsemalla kaikki raidat painamalla Ctrl + A. Olisi suotavaa, että maksimi äänenvoimakkuus ei ylittäisi -1dB tasoa. Tämä varmistaa, että missään vaiheessa ääni ei mene särölle. Vaihtoehtoisesti voit "normalisoida" äänen voimakkuuden tietylle tasolle valitsemalla Efekti > Normalisoi, jossa on valmiina -1dB taso valittuna. Jos käytät useita raitoja jotka soivat samanaikasesti on hyvä jättää maksimi taso vieläkin alhaisemmaksi (esim. -3db). Tällöin yhtäaikaa soivat raidat eivät niin helposti mene kuuntelussa särölle. Vaikka yhdessä soivien raitojen erillinen maksimimivoimakkuus ei olisi lähellä Odb tasoa, niin yhdessä kuunneltuna saattaa ääni silti mennä särölle. Digitaalinen ääni ei koskaan saisi yltää OdB tasolle.

# 8. Tallennus ja vienti (export)

| Useita vaihtoehtoja   | <ol> <li>Voit luoda ja tallettaa moniraitaprojekteja Audacityllä ja<br/>myöhemmin uudelleen avata ne jatkaa työskentelyä<br/>tallennusta edeltäneestä tilasta. Tätä tallennusta ei voi käyttää<br/>muissa ohjelmissa.</li> <li>Voit myös viedä (export) äänen osia tai koko projektin yhdeksi<br/>äänitiedostoksi (.wav, mp3,). Tämä on yleensä se toiminto<br/>kun editointi valmis ja halutaan, että editoitu materiaali on<br/>toistettavissa muissa laitteissa/ohjelmissa.</li> </ol>                                    |
|-----------------------|----------------------------------------------------------------------------------------------------|
| Tallenna projekti     | Tiedosto > Tallenna projekti tai Tallenna<br>projekti nimellä tallettaa koko työskentelytilan tiedostoon,<br>jonka loppuosa on nimeltään *.aup. Tiedosto > Avaa tuo<br>projektin takaisin Audacityyn ja voit jatka työskentelyä tallennusta<br>edeltäneestä tilasta. Itse äänimateriaali on talletettuna saman kansion<br>sisään pieninä äänitiedostoina (*.au, Sun-audiofile).                                                                                                    |
| Vienti eri tiedosto-  | Tiedosto -menussa on eri vientitoimintoja. Vie -toiminto                                                                                                    |
| formaatteihin MP3,    | miksaa/yhdistää koko projektin ääniraidat yhteen ja tallettaa tuloksen<br>yhteen tiedostoon. Vie, valinta –toiminto luo ja tallettaa                                                                                                    |
| OGG, WAV, M4A,<br>WMA | äänitiedoston vain valituista ääniraidoista. Viedessä voit valita myös<br>tallennusformaatin. Valitse WAV kun haluat talletetun tiedoston äänen                                                                                                    |
|                       | olevan ns. CD-tasoa tai MP3 tai OGG kun haluat talletuksen<br>vähemmän tilaa vievänä (pakattuna). Pakatussa formaatissa äänen<br>laatu ei ole aivan yhtä hyvä kuin pakkaamattomassa WAV-formaatissa.<br>Yleensä tätä eroa ei huomaa, mutta jos pakattua äänitiedostoa avataan<br>ja talletetaan useamman kerran sen laatu alkaa kärsiä. Pakkauksen<br>tiheys voidaan valita Vienti -ikkunassa kohdassa Asetukset.<br>MP3-tiedostoja viedessä "lame"-koodekki pitää olla asennettuna (katso<br>kappale #2 Lataus ja Asennus). |

## Vienti useampaan tiedostoon

Joskus saatat haluta tallettaa lopputuloksen muilla tavoilla esimerkiksi CD:tä varten saatat haluta CD:lle useita eri raitoja kappalemerkintöjen mukaan. Tai saatat ehkä haluta tallettaa pitkän live-esityksen eri kappaleet eri MP3-tiedostoihin. Näitä toimintoja varten on Tiedosto -menussa Vie moneen tiedostoon -valinta. Ensin on hyvä luoda uusi nimiraita (label track), johon merkitään eri esitysten kohdat niminä. Tämän jälkeen Vie moneen tiedostoon -toiminto luo automaattisesti erilliset äänitiedoston nimiraidan tietojen mukaan.

#### Moniraitaääni

Audacityllä voi tallettaa myös moniraitaääntä, jota tarvitaan esim. ns. surround systeemeissä. Muokkaa > Asetukset > Tuo/Vie pitää olla "Use Custom Mix" valittuna ja vienti pitää tapahtua formaatissa, joka hyväksyy useammt ääniraidat (esim. WAV).

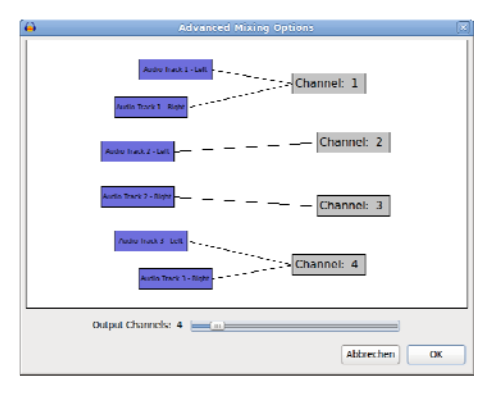

# 9. Pikanäppäimet

## Näppäinasetukset

Monet pikanäppäimet ovat valmiiksi asetettu kun asennat Audacityn. Pikanäppäimiä käyttäen työskentely nopeutuu huomattavasti tottuneen editoijan käsissä. Pikanäppäimiä voi helposti lisätä ja muokata mielensä mukaan. Katso Muokkaa > Asetukset > Näppäimistö.

| Devices         | Key Bindings                    |                 |
|-----------------|---------------------------------|-----------------|
| Playback        | Category: All                   | \$              |
| Recording       | Command                         | Key Combination |
| Quality         | New                             | Ctrl+N          |
| Tracks          | Open                            | Ctrl+O          |
| Import / Export | Close                           | Ctrl+W          |
| Extended Import | Save Project                    | Ctrl+S          |
| Projects        | Save Project As                 |                 |
| Libraries       | Save Compressed Copy of Project |                 |
| Spectrograms    | Check Dependencies              |                 |
| Directories     | Open Metadata Editor            |                 |
| Warnings        |                                 | Set Clear       |
| Effects         |                                 |                 |
| Keyboard        | Load Save Defaults              |                 |
| Mouro           |                                 | -               |
|                 |                                 | Abbrechen OK    |

•••

## Lista pikanäppäimistä

| Uusi proiekti               | Ctrl+N             |
|-----------------------------|--------------------|
| Avaa                        | Ctrl+O             |
| Sulie                       | Ctrl+W             |
| Tallenna Projekti           | Ctrl+S             |
| Тио                         | Ctrl+Shift+I       |
| Lopeta/poistu               | Ctrl+O             |
| Kumoa (undo)                | Ctrl+Z             |
| Tee uudelleen (redo)        | Ctrl+Shift+Z       |
| Leikkaa                     | Ctrl+X             |
| Jaa ja leikka               | Ctrl+Alt+X         |
| Konioi                      | Ctrl+C             |
| Liitä                       | Ctrl+V             |
| Liitä teksti nimikkeeseen   | $Ctrl+\Delta lt+V$ |
| Trimmaa                     | Ctrl+T             |
| Poieta                      | Ctrl+K             |
| Las ja pojeta               | Ctrl+Alt+K         |
| Mykistä ääni                | Ctrl+I             |
|                             |                    |
| Jaa<br>Jaa uudaksi          | Ctrl + Alt + I     |
|                             |                    |
| Linta ynteen                |                    |
|                             |                    |
|                             |                    |
|                             | Alt+X              |
| Mykista aani                | Alt+L              |
| Jaa nimikkeet               | Alt+I              |
|                             | Alt+J              |
| Valitse kaikki              | Ctrl+A             |
| Alä valitse mitään          | Ctrl+Shift+A       |
| Aseta valinnan vasen reuna  | [                  |
| Aseta valinnan oikea reuna  | ]                  |
| Raidan alku kohdistimeen    | Shift+J            |
| Kohdistin rainan loppuun    | Shift+K            |
| Valitse kaikki raidat       | Ctrl+Shift+K       |
| Valitse synkronoidut raidat | Ctrl+Shift+Y       |
| Hae nollakohta              | Z                  |
| Kohdistin raidan alkuun     | J                  |
| Kohdistin raidan loppuun    | К                  |

| Asetukset                         | Ctrl+P       |
|-----------------------------------|--------------|
| Lähennä                           | +            |
| Normaali koko                     | Ctrl+2       |
| Loitonna                          | -            |
| Sovita ikkunan kokoon             | Ctrl+F       |
| Sovita pystysuunnassa             | Ctrl+Shift+F |
| Sovita valinnan kohdalle          | Ctrl+E       |
| Penennä kaikki raidat             | Ctrl+Shift+C |
| Suurenna kaikki raidat            | Ctrl+Shift+X |
| Toista aina uudestaan alusta      | Shift+Space  |
| Paussi                            | Р            |
| Hyppää alkuun                     | Home         |
| Hyppää loppuun                    | End          |
| Äänitä                            | R            |
| Ajastettu äänitys                 | Shift+T      |
| Jatka äänitystä                   | Shift+R      |
| Uusi ääniraita                    | Ctrl+Shift+N |
| Miksaa ja renderöi raidat uudeksi | Ctrl+Shift+M |
| Mykistä kaikki raidat             | Ctrl+U       |
| Vapauta raitojen mykistys         | Ctrl+Shift+U |
| Lisää merintää valintaan          | Ctrl+B       |
| Lisää merkintä toistokohtaan      | Ctrl+M       |
| Kertaa edellinen efekti           | Ctrl+R       |
| Valintatyökalu                    | F1           |
| Verhotyökalu                      | F2           |
| Piirtotyökalu                     | F3           |
| Suurennostyökalu                  | F4           |
| Siirtotyökalu                     | F5           |
| Monitoimitila                     | F6           |
| Seuraava työkalu                  | D            |
| Edellinen työkalu                 | А            |
| Toista/Pysäytä                    | Space        |
| Toista/Pysäytä ja aseta kohdistin | Shift+A      |
| Toista yksi sekunti               | 1            |
| Soita valintaan saakka            | В            |
| Esikuuntele leikkauskohta         | С            |
| Siirrä valinta alkuun             | Shift+Home   |
| Siirrä valinta loppuun            | Shift+End    |
| Siirry edelliselle raidalle       | Up           |

| Siirry edelliselle raidalle ja valitse           | Shift+Up         |
|--------------------------------------------------|------------------|
| Siirry seuraavalle raidalle                      | Down             |
| Siirry seuraavalle raidalle ja valitse           | Shift+Down       |
| Vaihda aktiivinen raita                          | Return           |
| Vaihda aktiivinen raita                          | NUMPAD_ENTER     |
| Kohdistin vasemmalle                             | Left             |
| Kohdistin oikealle                               | Right            |
| Kohdistimen lyhyt hyppy vasemmalle               | ,                |
| Kohdistimen lyhyt hyppy oikealle                 |                  |
| Kohdistimen pitkä hyppy vasemmalle               | Shift+,          |
| Kohdistimen pitkä hyppy oikealle                 | Shift+.          |
| Jatka valintaa vasemmalle                        | Shift+Left       |
| Jatka valintaa oikealle                          | Shift+Right      |
| Lyhennä valinnan alkua                           | Ctrl+Shift+Right |
| Lyhennä valinnan loppua                          | Ctrl+Shift+Left  |
| Muuta kohdistetun raidan panorointia             | Shift+P          |
| Siirrä kohdistetun raidan panorointia vasemmalle | Alt+Shift+Left   |
| Siirrä kohdistetun raidan panorointia oikealle   | Alt+Shift+Right  |
| Muuta kohdistetun rainan äänen voimakkuutta      | Shift+G          |
| Lisää kohdistetun raidan äänen voimakkuutta      | Alt+Shift+Up     |
| Hiljennä kohditettua raitaa                      | Alt+Shift+Down   |
| Avaa menu kohdistetussa raidassa                 | Shift+M          |
| Kohdistetun raidan soolo päälle/pois             | Shift+S          |
| Sulje kohdistettu raita                          | Shift+C          |
| Kokoruututila päälle/pois                        | F11              |